# D01NE

#### D01NE ユーティリティのインストール方法

D01NE ユーティリティのインストーラは、お使いの環境に合わせた画面を自動的に表示します。 ・既に D01NE ユーティリティをお使いの方は" バージョンアップ編"をご参照ください。

初めて D01NE ユーティリティをインストールされる方は"新規インストール編"をご参照ください。
 ・現在ドライバのみをインストールされて D01NE をお使いの方は、本インストーラでのユーティリティのインストールは出来ません。

#### バージョンアップ編

お使いのパソコンに D01NE ユーティリティがインストールされている場合、次の手順に沿って バージョンアップを行います。

- 1. パソコンの電源を ON にして、お使いのパソコン / OS を起動します。管理者 (Administrator)権限 のユーザーでログインしてください。
- 2. ユーティリティを終了させます。

| 🎫 EMOBILE DO1 NE ユーティリティ 💦 🔲 🔀 |                               |           |
|--------------------------------|-------------------------------|-----------|
| カード 設定                         | ヘルプ                           |           |
| 接続<br>取り外し                     | 接続先:                          | emb.ne.jp |
| 終了                             | 接続時間:<br>送受信データ量:             |           |
| 接線                             | <sup>5</sup> (C)<br>友状態の確認(A) | 取り外し(E)   |

ユーティリティは OS 起動時に自動的に起動する設定(デフォルト)になっている場合、パソコン起動時には 下図のようにパソコンのタスクトレイに格納されています。

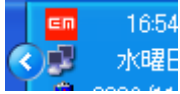

この場合、タスクトレイ内の"EMOBILE"のロゴアイコン(<sup>EIII</sup>)を左クリックして上記画面を表示させた後、 ユーティリティを終了させてください。

#### 3. ダウンロードした D01NE\_Utility\_Setup\_V1.01.exe をダブルクリックし、インストーラを起動してください。

お使いのパソコンの設定によっては、「シングルクリックで開く」設定になっている場合があります。この 場合はダブルクリックではな〈シングルクリックでインストーラを起動して〈ださい。

Windows Vista の場合、"プログラムを続行するにはあなたの許可が必要です"等の"ユーザーアカウント制御"のダイアログボックスが表示されることがありますが、この場合、"続行"をクリックしてください。

| EMOBILE DO1 NEユーティリティ - InstallShield Wizard                                                |
|---------------------------------------------------------------------------------------------|
| <b>セットアップの準備</b><br>InstallShield(?) Wizard がセットアップの準備を行っているため、しばらくお待ちくだ<br>さい。             |
| EMOBILE D01NEユーティリティ のセットアップがセットアップ処理手順を示す InstallShield Wizard の準備をしてい<br>ます。 しばらくお待ちください。 |
|                                                                                             |
| InstallShield                                                                               |
| キャンセル                                                                                       |

### 4. 下記の画面が表示されるので[次へ]をクリックします。

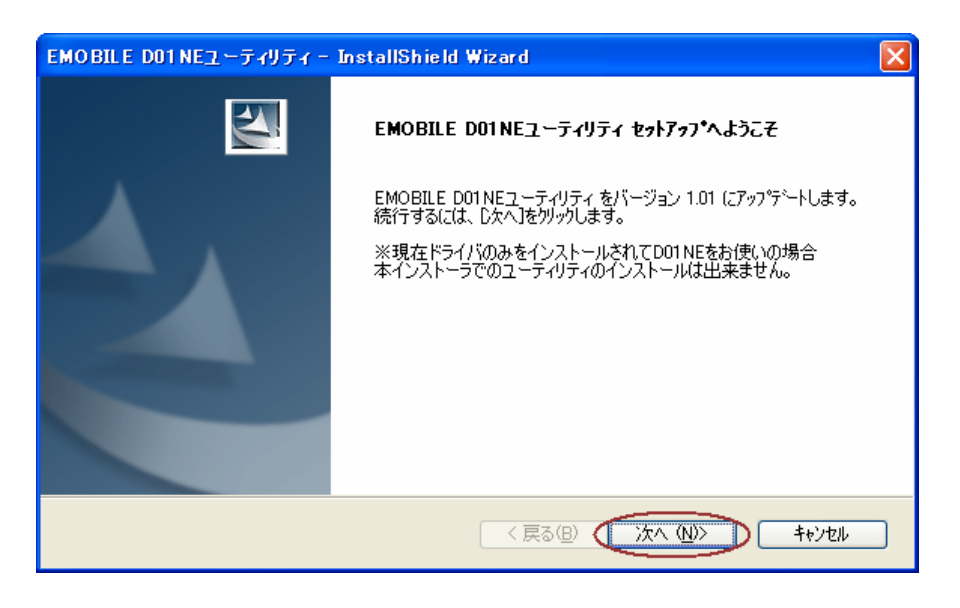

### 5. 下記の画面が表示されるので少々お待ちください。

| EMOBILE DOINEユーティリティ - InstallShield Wizard               |       |
|-----------------------------------------------------------|-------|
| セットアッフ <sup>•</sup> ステータス                                 | N.    |
| EMOBILE D01NEユーティリティ が新しいソフトウェアのインストールを構成中です。             |       |
| ሰንአነ-ሥታ                                                   |       |
| C:¥Program Files¥EMOBILE¥EMOBILE D01NEユーティリティ¥Utility.chm |       |
| [11111111111111111111111111111111111111                   |       |
| ι <u></u>                                                 |       |
|                                                           |       |
|                                                           |       |
|                                                           |       |
| Instalionield                                             | キャンセル |

6. 下記の画面が表示されましたらバージョンアップは完了です。 [完了]をクリックしてください。

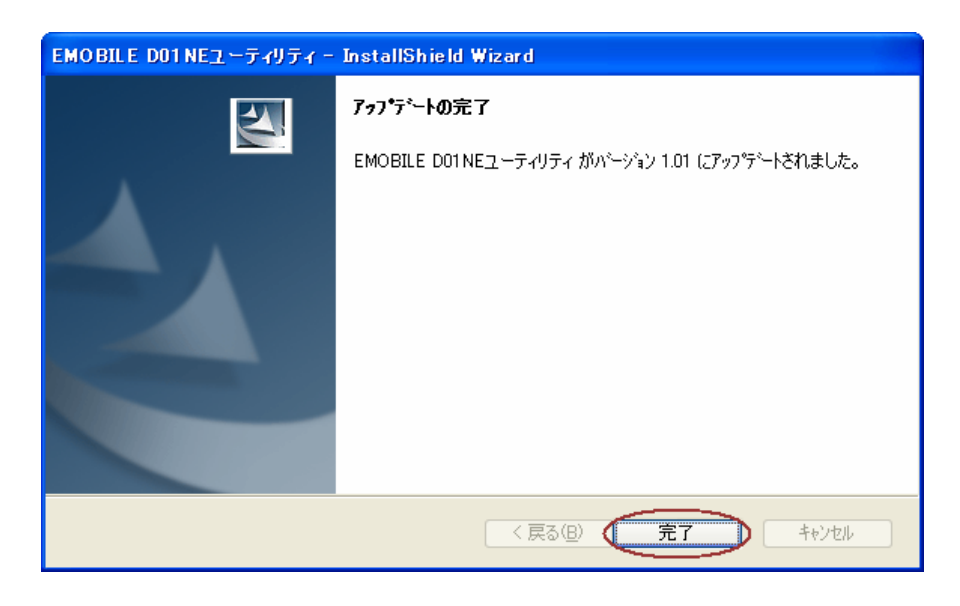

#### 注意事項

ユーティリティが起動した状態でバージョンアップを行うと、バージョンアップ完了画面が下記のよう になります。

この場合、新しいユーティリティは、再起動後まで有効となりません。必ず再起動を行ってください。

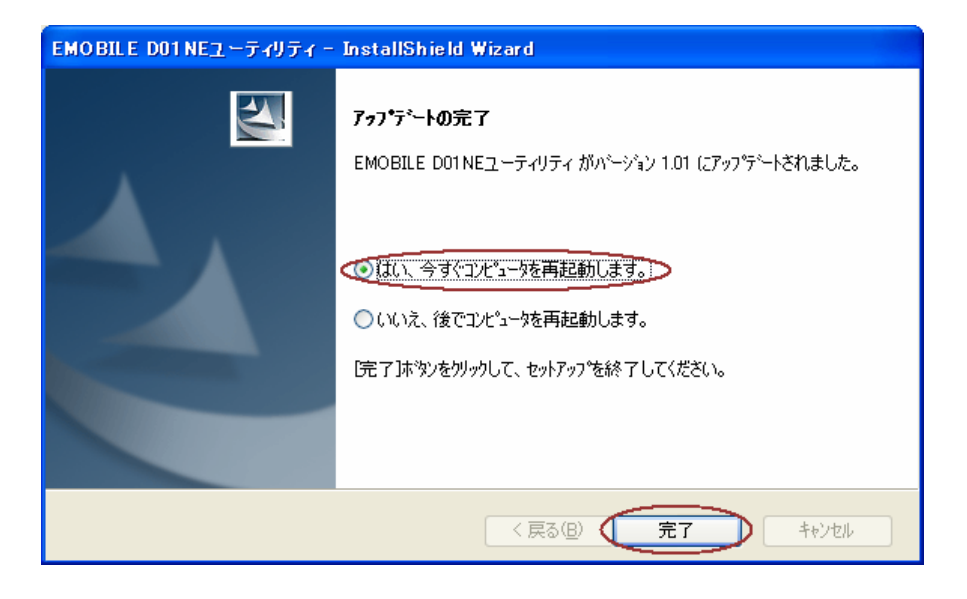

7. 正しくバージョンアップが行われていることを確認します。

D01NE ユーティリティを起動させ[ヘルプ]->[ ユーティリティバージョン]を表示させてください。 ユーティリティバージョンが"Ver 1.01"と表示されていればバージョンアップは正しく行われております。

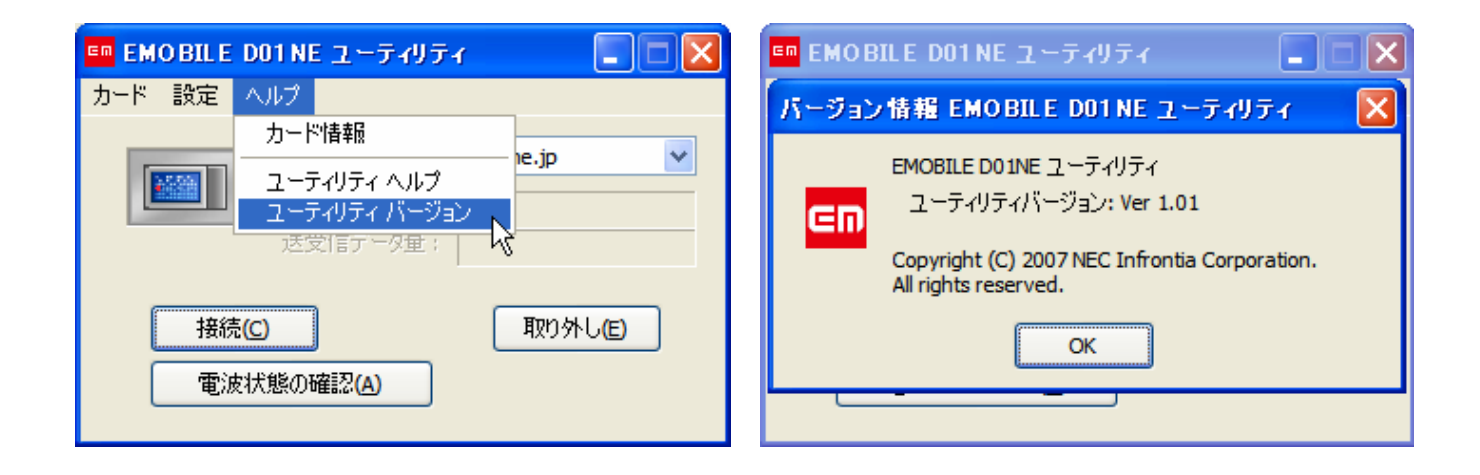

### 新規インストール編

お使いのパソコンに D01NE ユーティリティがインストールされていない場合、次の手順に沿ってバージョン アップを行います。

1. パソコンの電源を ON にして、お使いのパソコン / OS を起動します。管理者 (Administrator)権限のユー ザーでログインしてください。

指示があるまで D01NE はパソコンに取り付けないでください。(手順 12 で取り付けます。)

2. ダウンロードした D01NE\_Utility\_Setup\_V1.01.exe をダブルクリックし、インストーラを起動してください。 お使いのパソコンの設定によっては、「シングルクリックで開く」設定になっている場合があります。この

場合はダブルクリックではな〈シングルクリックでインストーラを起動してください。

| EMOBILE DO1 NEユーティリティ - InstallShield Wizard                                                |
|---------------------------------------------------------------------------------------------|
| <b>セットアップの準備</b><br>InstallShield(?) Wizard がセットアップの準備を行っているため、しばらくお待ちくだ<br>さい。             |
| EMOBILE D01NEユーティリティ のセットアップがセットアップ処理手順を示す InstallShield Wizard の準備をしてい<br>ます。 しばらくお待ちください。 |
|                                                                                             |
|                                                                                             |
| InstallShield                                                                               |
| キャンセル                                                                                       |

3. D01NE の個装箱または本体の裏面に記載されている製造番号(スラッシュ"/"を省いた数字 15 桁)を入 力してください。

| EMOBILE DOINEユーティリティ - InstallShield Wizard                              |               |
|--------------------------------------------------------------------------|---------------|
| 製造番号の確認                                                                  | A CAL         |
| ご利用の端末の製造番号(スラッシュ"/"を省いた数字15桁)を入力してください。<br>製造番号はD01NEの裏側にEP刷してあります。<br> |               |
| 製造番号                                                                     |               |
|                                                                          |               |
| InstallShield                                                            |               |
| < 戻る(団) (次へ                                                              | (N)> ++>\tell |

4. 下記の画面が表示されるので[次へ]をクリックします。

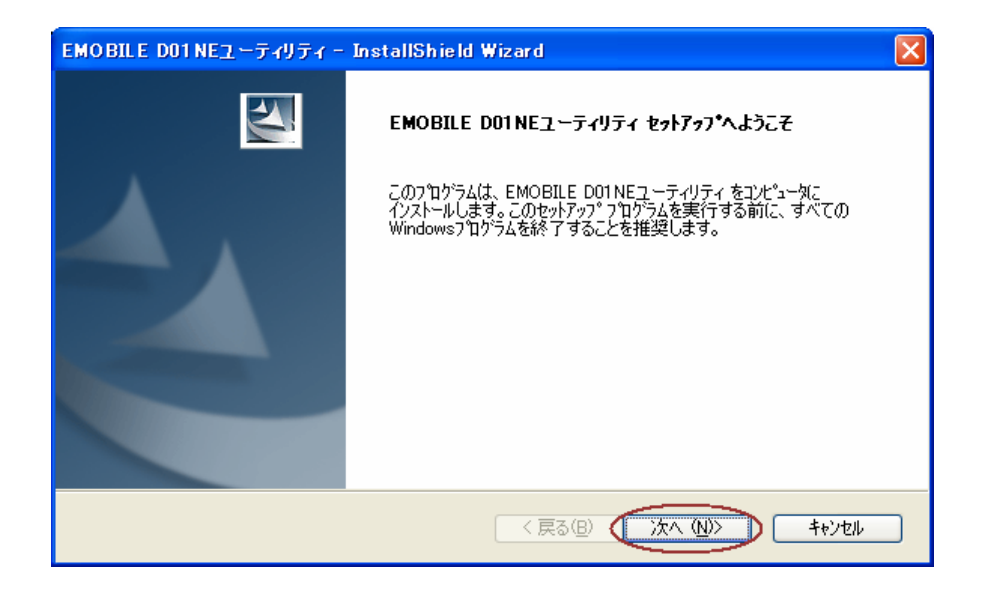

5. 使用許諾契約の画面が表示されるので、同意される場合は[次へ]をクリックします。

| EMOBILE D                                      | 01 NEユーティリティ – InstallShield Wizard                                                                                                    |
|------------------------------------------------|----------------------------------------------------------------------------------------------------|
| 使用許諾列<br>次の製品                                  | <b>契約</b><br>使用許諾契約を注意深くお読みください。                                                                                                    |
| 【使用許<br>ソフトウェ<br>イー・モバ<br>とともにご<br>客様に<br>許諾し、 | 諸契約】 ア使用条件 バイル株式会社(以下「弊社」といいます。)は、本使用条件 、 提供するソフトウェア(以下「許諾プログラム」といいます。)を使用する権利を下記条項に基づきお お客様も下記条項にご同意いただくものとします。 マニー・・・・・・・・・・・・・・・・・・・・・・・・・・・・・・・・・・・・ |
| ●便用。<br>●使用。<br>InstallShield -                | 1諾契約の全条項(こ同意します(A)<br>日刷(P) 1諾契約の条項(こ同意しません(Q) く 戻る(B) (次へ (Q)> キャンセル                                                                                    |
| お願い                                            | 使用許諾契約の内容をよくお読みください。                                                                                                    |

6. セットアップタイプを選択します。通常は[すべて]を選択して、[次へ]をクリックします。

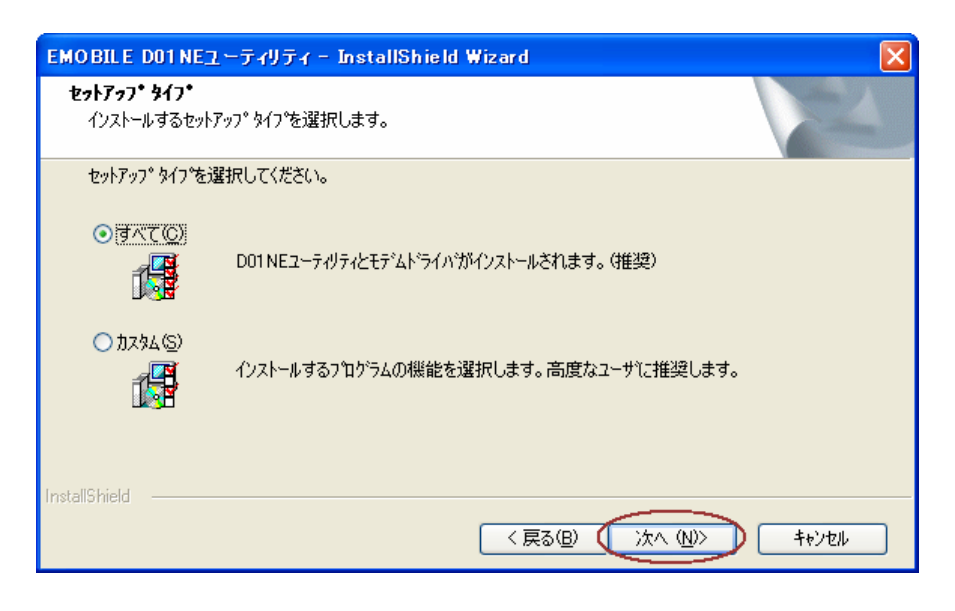

7. [インストール]をクリックして、ドライバとユーティリティのインストールを開始します。

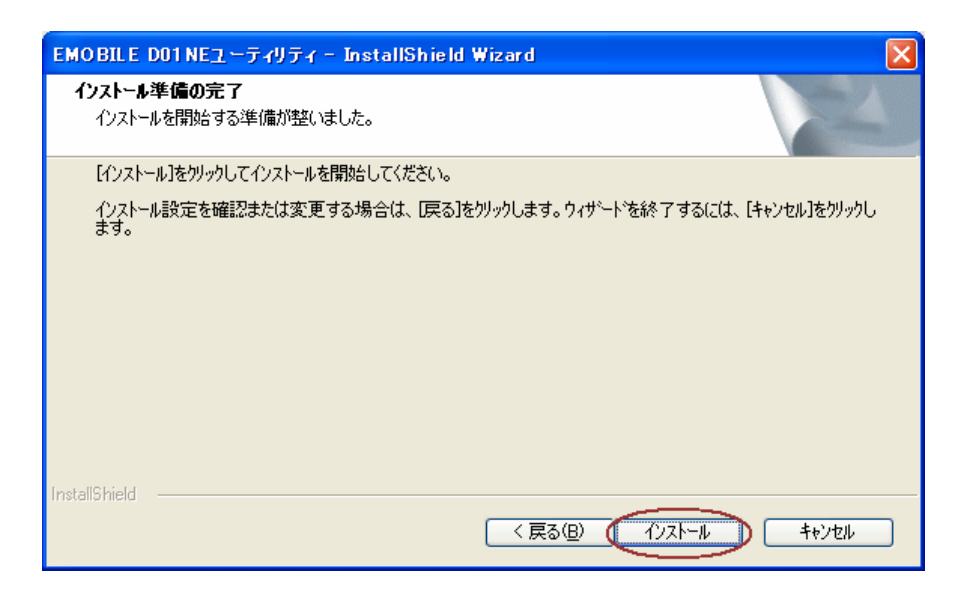

### 8. 下記の画面が表示されるので少々お待ちください。

| EMOBILE DO1NEユーティリティ - InstallShield Wizard              |              |
|----------------------------------------------------------|--------------|
| ゼットアッフ <sup>•</sup> ステータス                                | No.          |
| EMOBILE D01NEユーティリティ が新しいソフトウェアのインストールを構成中です。            |              |
| インストール中                                                  |              |
| C¥Program Files¥EMOBILE¥EMOBILE D01NEユーティリティ¥Utility.chm |              |
|                                                          |              |
| · · · · · · · · · · · · · · · · · · ·                    |              |
|                                                          |              |
|                                                          |              |
|                                                          |              |
| Install5hield                                            | <b>キャンセル</b> |

9「EMOBILE D01NE モデムドライバインストーラ」の画面が表示されたら、[次へ]をクリックします。

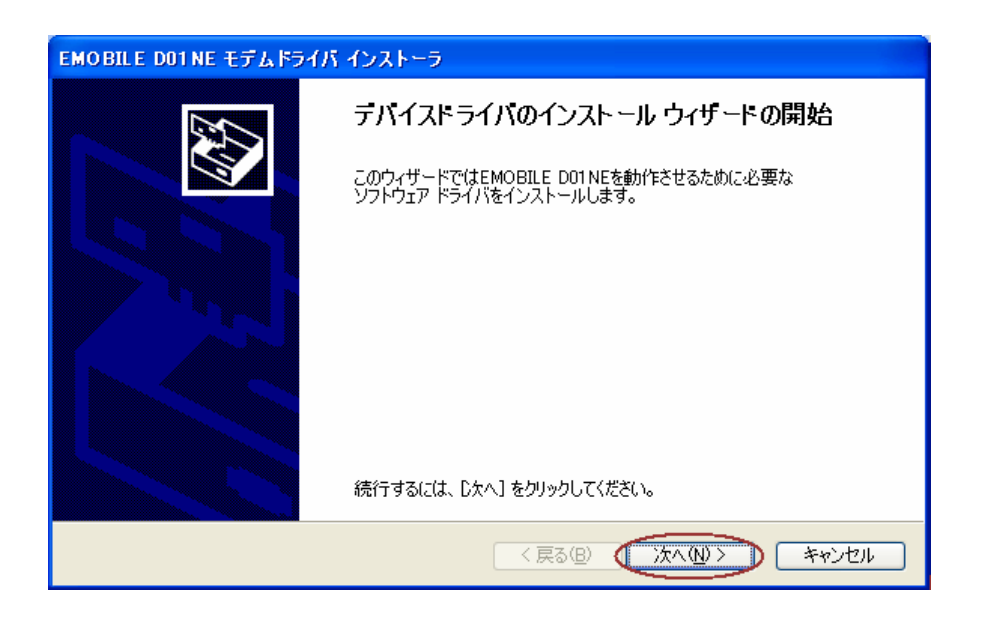

10. 使用許諾契約の画面が表示されるので、同意される場合は[次へ]をクリックします。

| EMOBILE DD1 NE モデムドライバ インストーラ |                                                                                                    |
|-------------------------------|----------------------------------------------------------------------------------------------------|
| 使用許諾                          | 契約                                                                                                    |
|                               | <ul> <li>続行するには、使用許諾契約に同意してください。契約書の全体をお読みになるには、<br/>スクロール パーまたは PageDown キーを使ってください。</li> <li>【使用許諾契約】 <ul> <li>ソフトウェア使用条件</li> <li>イー・モジイル株式会社(以下「弊社」といいます。)は、本使用条件</li> <li>とともにご提供する許諾プログラムを使用する権利を下記条項に基づきお客様に<br/>許諾し、お客様も下記条項にご同意いただくものとします。</li> <li>1.期 間</li> <li>● 同意しますん</li> </ul> </li> </ul> |
|                               | 〈戻る個〉 (次へ個) キャンセル                                                                                                    |
| お願い                           | 使用許諾契約の内容をよくお読みください。                                                                                                    |

11. 下記の画面が表示されるので少々お待ちください。

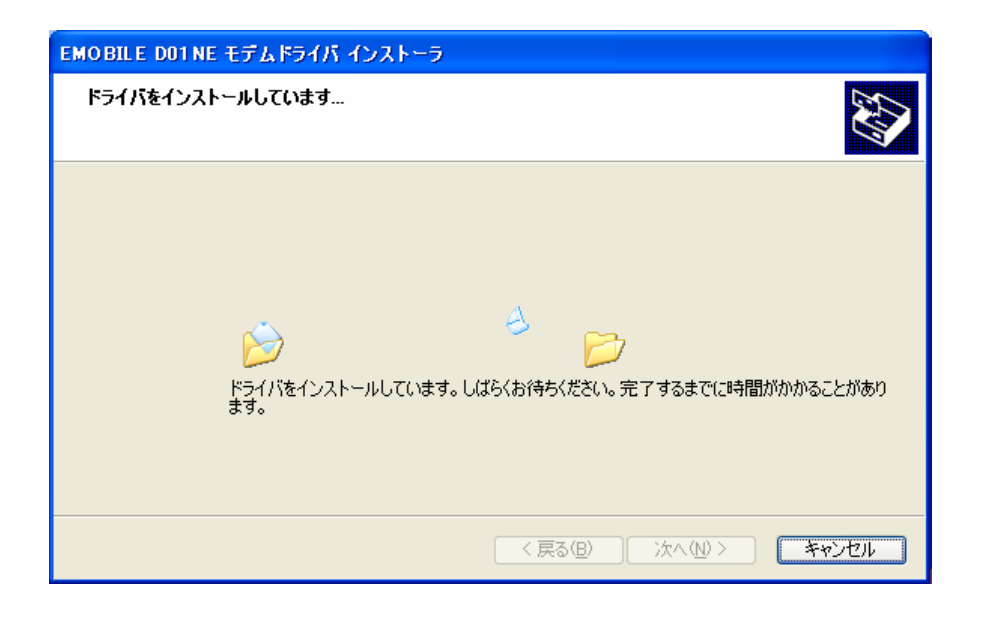

12.「デバイスドライバのインストールウィザードの完了」の画面が表示されたら、[完了]をクリックします。

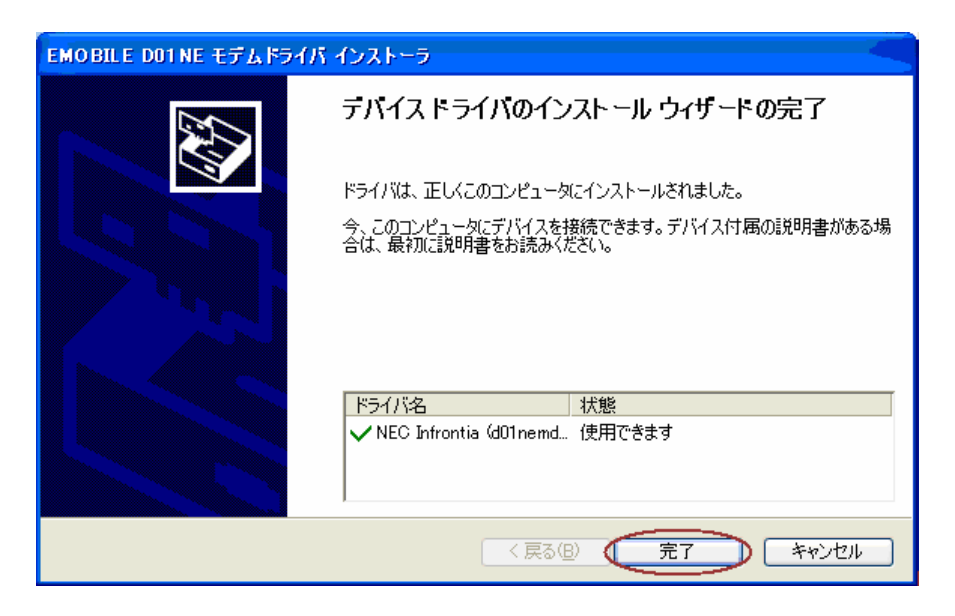

13. 「InstallShield Wizard の完了」の画面が表示されたら、[完了]をクリックしてパソコンを再起動します。

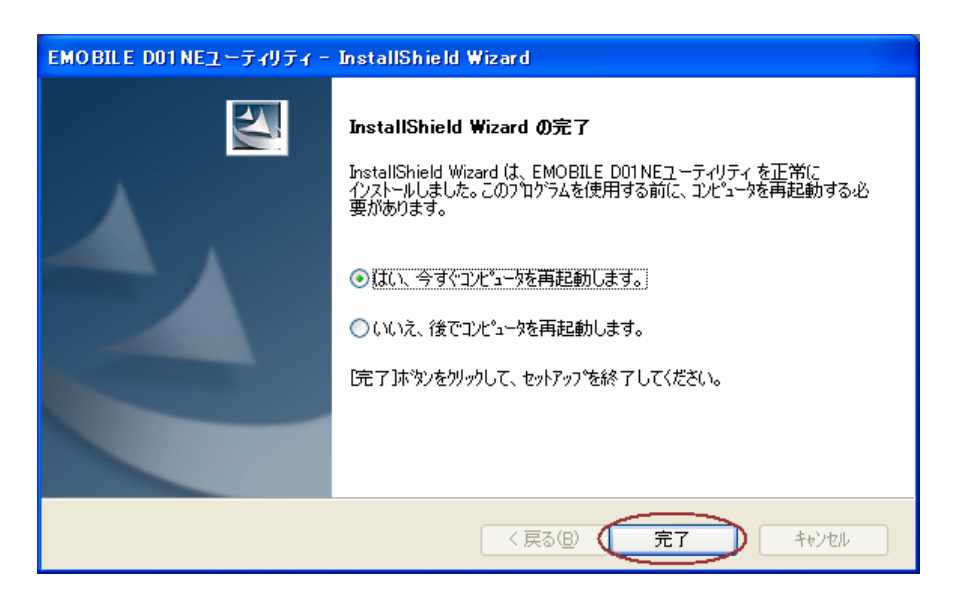

15. パソコンが起動したら、本製品をパソコンに取り付けます。 本製品は、パソコンの PC カードスロットに取り付けて使用します。 パソコンによっては操作方法が異なることがありますので、お使いのパソコンの取扱説明書も、あわせて ご覧ください。

16. 自動的に「新しいハードウェアが見つかりました」と表示されるので 表示が消えるまでしばらくお待ちください。 そのまましばらくお待ちいただくと本製品のセットアップは自動的に完了します。

## <u>ドライバのみをインストールされている場合</u>

ユーティリティのインストール時に[カスタム]を使用してモデムドライバのみをインストールされている場合、 次の手順を行うことによって本インストーラでユーティリティをインストールすることが出来るようになります。

- 1. 本インストーラを起動する前に、[コントロールパネル]->[プログラムの追加と削除]から "EMOBILE D01NE ユーティリティ"を削除してください。
- 2. 削除が完了しましたら、本インストーラでインストールを行ってください。
   ("新規インストール編"と同じ操作となります。)